1/4

Последнее обновление: 12.09.2021 03:03

# Настройки безопасности

Перейдите на вкладку «Настройки» в раздел «Настройки безопасности».

| Пользователи: Редактировать                                                                                                    |                                                                                                    | ×                                                                   |
|----------------------------------------------------------------------------------------------------|----------------------------------------------------------------------------------------------------|---------------------------------------------------------------------|
| ФИО Петров                                                                                                    |                                                                                                    |                                                                     |
| Общая информация Контактные данные Настрой                                                                                                    | іки Свойства                                                                                                    |                                                                     |
| Интерфейс<br>Тема default<br>Тип Обычный<br>Использовать страницу выбора организации                                                            | Карта<br>Тип маркера Размер курсора<br>Иконка Маленький<br>Курсор Обычный<br>Иконка и курсор Большой<br>Показывать названия<br>Окацтовка товка | Сортировать ТС по<br>Имени<br>Серийному номеру прибора<br>Свойству: |
| Настройки безопасности<br>Срок жизни пароля 90 д (0 - смена па<br>Допустимые IP<br>Пример: 192.168.0.4/24, 192.16<br>Двухфакторная () отключена | роля не требуется) Сб<br>8.4.0/255.255.255.0, 192.168.2.3<br>О через электронную почту ( petrov@gm                                             | іросить пароль при следующем входе<br>nail.com )                    |
| аутентификация через push-уведомлени<br>через SMS (7951249188<br>Другие настройки                                                               | я vepes FIDO/U2F токен<br>38) vepes Google Authenticator                                                                                       |                                                                     |
| Смещение UTC+5 • Показывать сообще                                                                                                    | ния 5 сек 🗘                                                                                                    |                                                                     |

Рис. 1: Настройки безопасности

Настройте следующие параметры безопасности для учетной записи:

- Срок жизни пароля, в днях. По истечении указанного срока вход в организации пользователя, используя текущий пароль, будет невозможен пользователю будет предложено сменить пароль. Значение 0 разрешает использование бессрочного пароля. Включите чек-бокс «Сбросить пароль при следующем входе» для отправки пользователя запроса смены пароля при следующем входе на web-сервер.
- Допустимые IP список IP-адресов (через запятую), с которых разрешено подключение к web-серверу, используя учетную запись пользователя.
- Двухфакторная аутентификация дополнительный метод идентификации пользователя при авторизации. Для отключения двухфакторной аутентификации выберите настройку «отключена». В этом случае для входа на web-сервер достаточно ввести логин и пароль на стартовой странице программы.

#### Ниже рассмотрены методы двухфакторной аутентификации, поддерживаемые в

#### текущей версии ПО «АвтоГРАФ.WEВ».

#### Через push-уведомления

Данный метод используется в мобильных приложениях АвтоГРАФ-MOBILE. После ввода пароля пользователя на мобильное устройство будет выслан код подтверждения в виде pushуведомления.

#### Через SMS

При использовании данного метода, после ввода пароля пользователя на номер телефона, указанный в настройках пользователя, будет выслано SMS-сообщение с кодом подтверждения. Номер телефона дублируется в скобках после настройки «через сервер».

#### Пример сообщения:

226029 IP Address: 192.168.6.180 Server: ag2new.tk-chel.ru

#### Через электронную почту

При использовании данного метода, после ввода пароля пользователя на адрес электронной почты, указанный в настройках пользователя, будет выслано письмо с кодом подтверждения. Адрес пользователя дублируется в скобках после настройки «через электронную почту». 6-значный код подтверждения указывается в теме письма. Отправитель письма — webmap@ag-navi.com.

#### Через FIDO/U2F токен

При выборе данного метода для авторизации пользователя в системе требуется подключение к компьютеру, с которого выполняется вход, USB-устройства (токена), поддерживающего протокол web-аутентфикации U2F.

#### Регистрация токена

Используемый токен должен быть зарегистрирован. Для этого подключите токен к компьютеру по интерфейсу USB и нажмите кнопку «Регистрировать».

30.04.2025 00:35

3/4

| Настройки безопасн              | ости                                                             |                                                                                                    |                                     |
|---------------------------------|------------------------------------------------------------------|----------------------------------------------------------------------------------------------------|-------------------------------------|
| Срок жизни пароля               | 90 д 🖕 (0 - смена пароля                                         | (0 - смена пароля не требуется) Сбросить пароль                                                                |                                     |
| Допустимые IP                   | Пример: 192.168.0.4/24, 192.168.4.                               | 0/255.255.255.0, 192.168.2.3                                                                                   |                                     |
| Двухфакторная<br>аутентификация | отключена<br>через push-уведомления<br>через SMS ( 79512491888 ) | <ul> <li>через электронную почту ( ре<br/>через FIDO/U2F токен Регис<br/>через Google Authenticator</li> </ul> | trov@gmail.com )<br>трировать токен |

Рис. 2: Регистрация токена

## **Через Google Authenticator**

При использовании данного метода для авторизации пользователя в системе требуется ввод кода из мобильного приложения Google Authenticator.

Google Authenticator — это мобильное приложение, доступное для OS iOS и Android и предназначенное для создания кодов двухэтапной аутентификации с привязкой к учетной записи. Приложение доступно для скачивания в App Store и Google Play.

# Для использования данного метода необходимо зарегистрировать приложение Google Authenticator.

Для этого нажмите кнопку «Регистрировать приложение».

| Настройки безопасн              | юсти                                                             |                                                                                                    |
|---------------------------------|------------------------------------------------------------------|----------------------------------------------------------------------------------------------------|
| Срок жизни пароля               | 90 д 🔶 (0 - смена пароля н                                       | не требуется) Сбросить пароль при следующем входе                                                                                                    |
| Допустимые ІР                   | Пример: 192.168.0.4/24, 192.168.4.0/                             | 255.255.255.0, 192.168.2.3                                                                                                    |
| Двухфакторная<br>аутентификация | отключена<br>через push-уведомления<br>через SMS ( 79512491888 ) | <ul> <li>через электронную почту ( petrov@gmail.com )</li> <li>через FIDO/U2F токен</li> <li>через Google Authenticator</li> <li>Регистрировать приложение</li> </ul> |

### Рис. 3: Регистрация приложения

На экране появится QR-код, который необходимо считать с помощью функции «Сканировать QR-код» в приложении Google Authenticator на вашем телефоне. После этого аккаунт пользователя будет сохранен в приложении.

При входе пользователя на web-сервер нужно будет ввести код подтверждения, сгенерированный в приложении Google Authenticator для сохраненной учетной записи.

Для отключения привязки учетной записи с экземпляром приложения Google Authenticator нажмите кнопку «Отозвать приложение».

#### Двухфакторная аутентификация,, токен,, Google Authenticator,, безопасность

From: http://wiki.tk-chel.ru/ - Документация АвтоГРАФ.WEB

Permanent link: http://wiki.tk-chel.ru/admin/users/settings/security

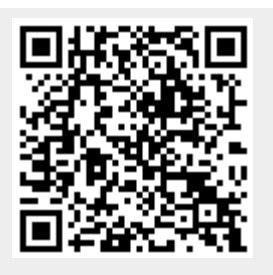

Last update: 12.09.2021 03:03